## แบบจำลอง

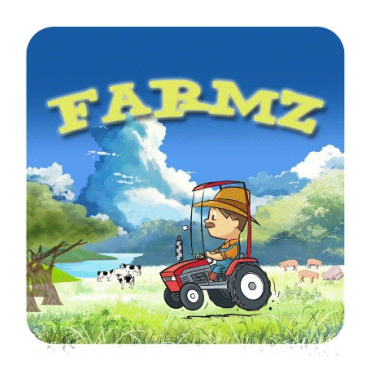

Logo = "Farmz"

#### InterFace

เมื่อเข้ามาในแอปพลิเกชั่น หน้าแรกที่พบจะเป็นหน้าโหลดเพื่อเข้าสู่ตัวแอปพลิเกชั่น

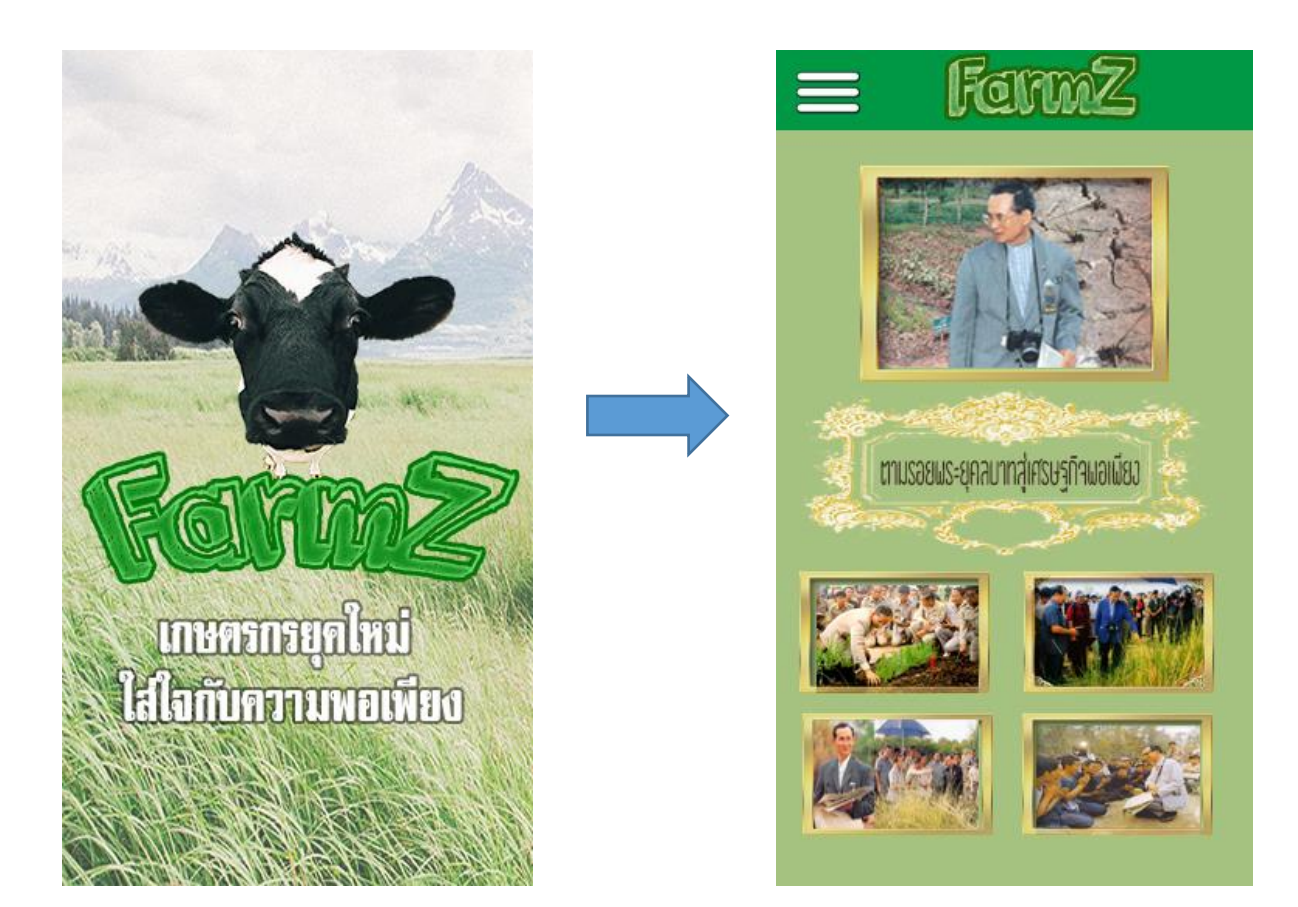

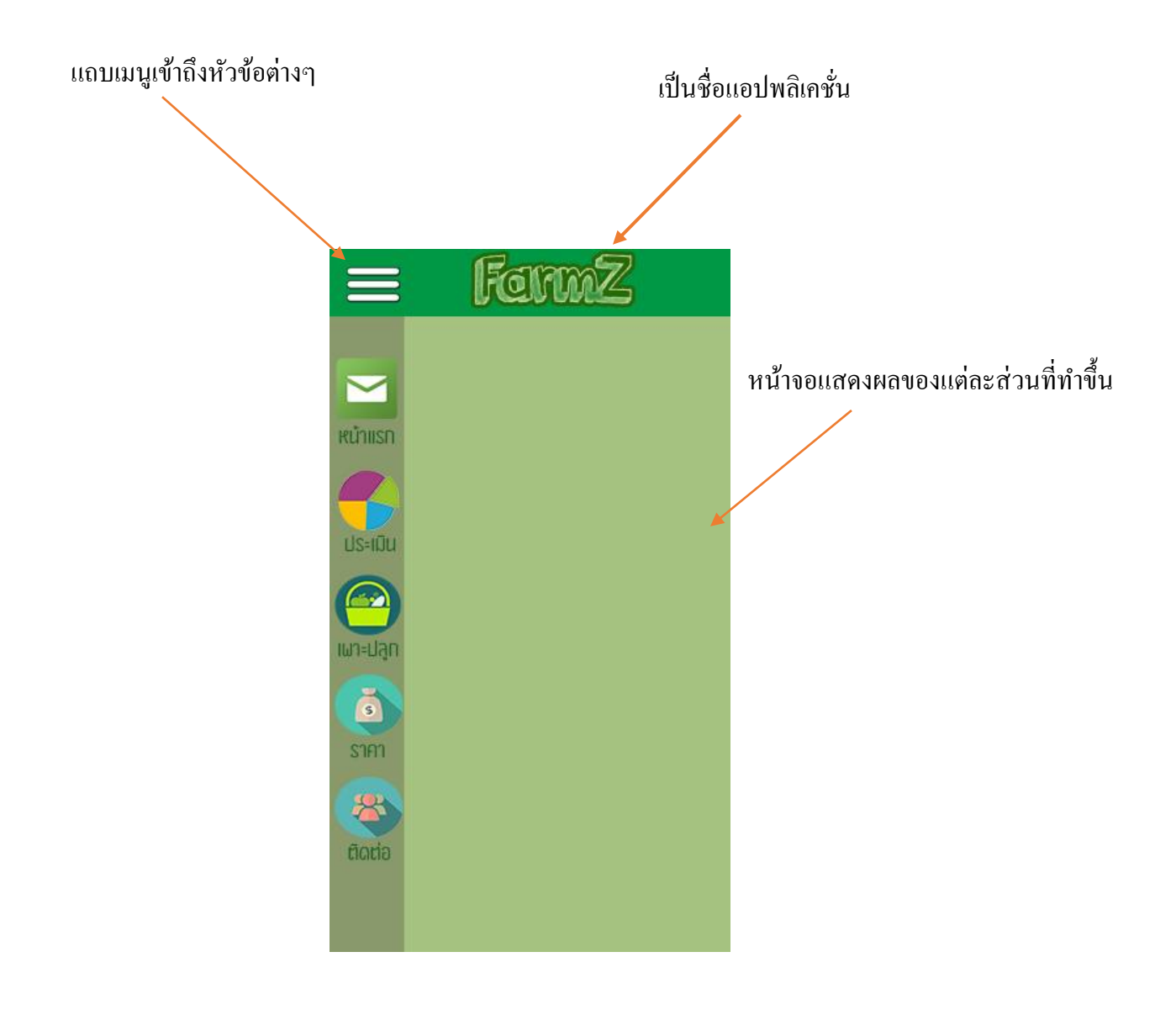

แถบเมนู จะขึ้นเป็นป๊อปอัพขึ้นมา เมื่อเรากดจะแสดงขึ้นมาอย่างในภาพ เมื่อเรากดเข้าไปในหัวข้อหนึ่ง หน้าต่าง แถบเมนูก็จะหายไป แล้วจะแสดงหน้า Interface แต่ละส่วนขึ้น ผลที่ได้จะเป็นส่วนที่แสดงผลในแต่ละ Interface ว่ามีอะไรบ้าง เช่น พืชที่ควรเพาะปลูก , การประเมินการจัดสรรพื้นที่ เป็นต้น **จัดสรรพื้นที่** แบ่งเป็น 3 ส่วนหลักๆ คือ 1. บอกเงื่อนไขข้อตกลง

### 2. ใส่ Input เพื่อทำการประมวลผล

3.แสดงผลออกมาในรูปแบบแผนภูมิ

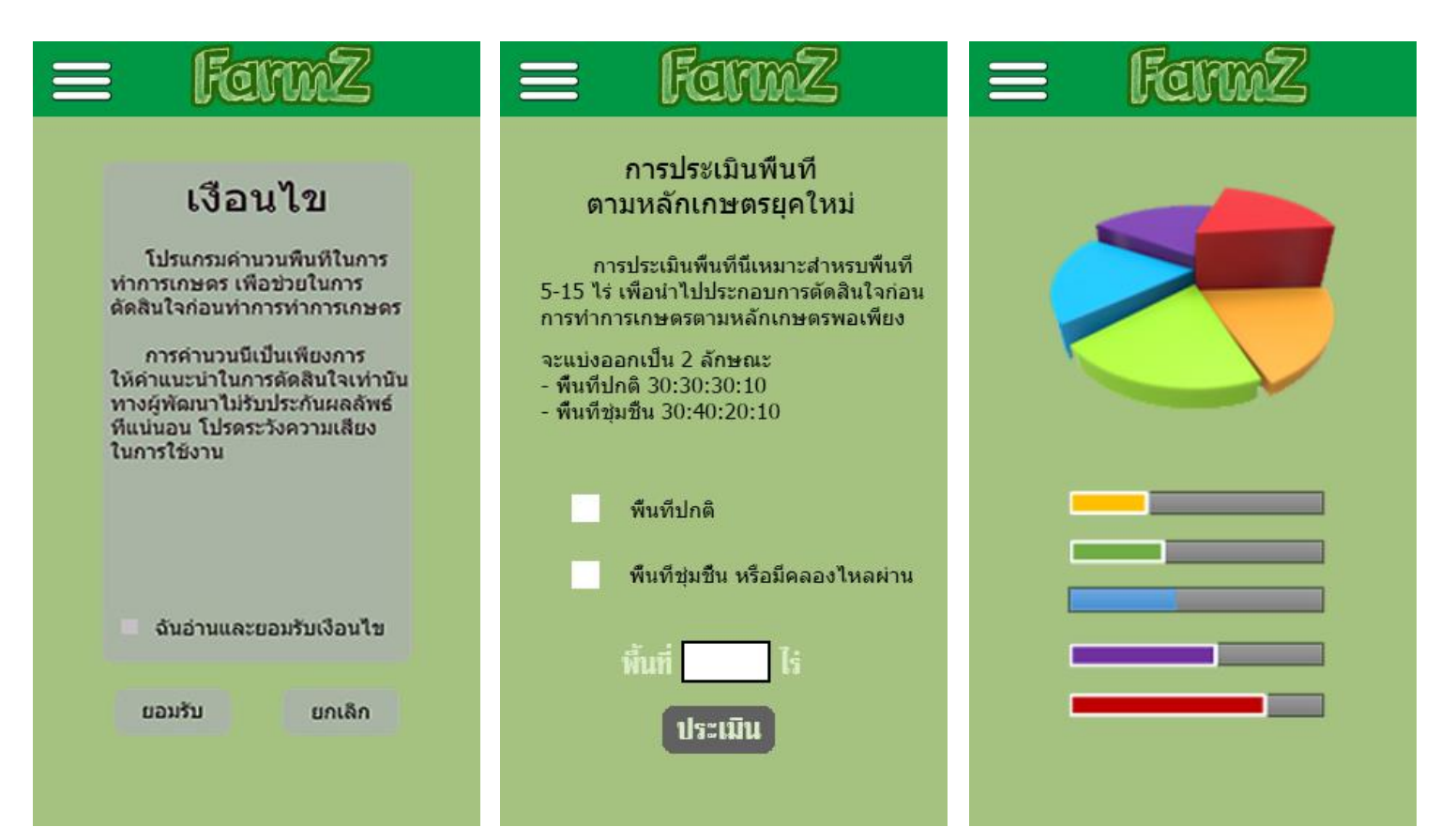

เป็นส่วนที่บอกเงื่อนไข หรือข้อตกลงให้ผู้ใช้ ทราบโดยทั่วกัน ให้ผู้ใช้ทำการใส่ข้อมูล หรือข้อตกลงให้ผู้ใช้ ทราบโดยทั่วกัน เมื่อใส่เสร็จกดตกลง โปรแกรมก็จะทำการ คำนวณให้

เป็นส่วนแสดงผล หลังจากที่ได้คำนวณ เสร็จเรียบร้อยแล้ว โดยจะแบ่งเป็นส่วนๆ อะไรกวรปลูก เท่าไหร่บ้าง

# แนะนำพืชที่ควรปลูกตามภูมิภาค

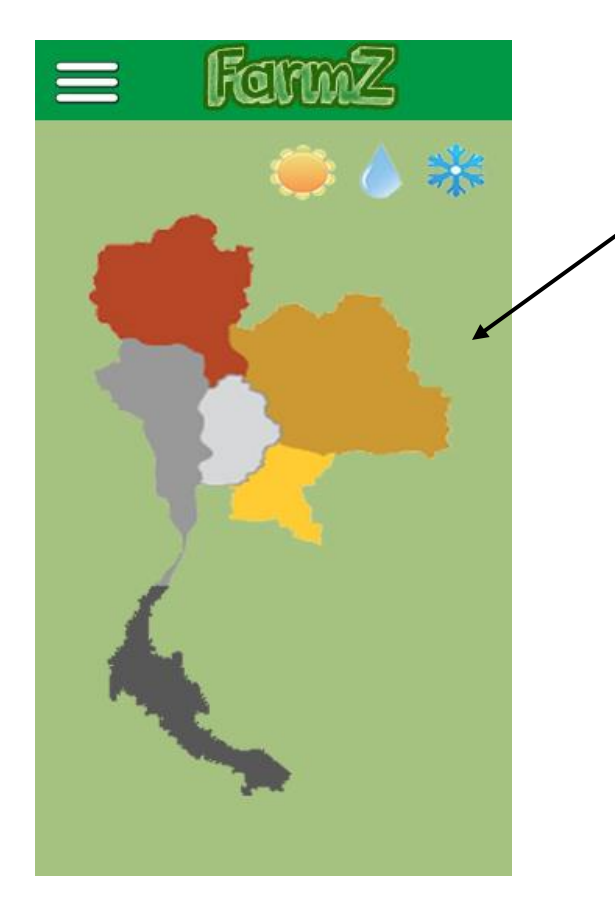

PRESS ผู้ใช้ไม่ทราบว่าที่ของตนเองจะ ปลูกอะไรโดยดูจากที่ดินตนเองว่าอยู่ ภาคไหนของประเทศจากนั้นกดเข้าไปก็ จะแสดง Interface อีกหน้าที่เป็น รายละเอียดของแต่ละภาค

Update ราคาสินค้า

Update ให้อาทิตย์ละสองครั้ง เป็นส่วนของราคาสินค้าเพื่อให้ผู้ใช้เข้า มาศึกษาเพื่อจะได้นำไปวางแผนต่อได้ว่า ควรจะปลูกอะไร ขายอะไร เพื่อให้ได้ผลกำไร และสามารถวางแผนการปลูกพืชได้

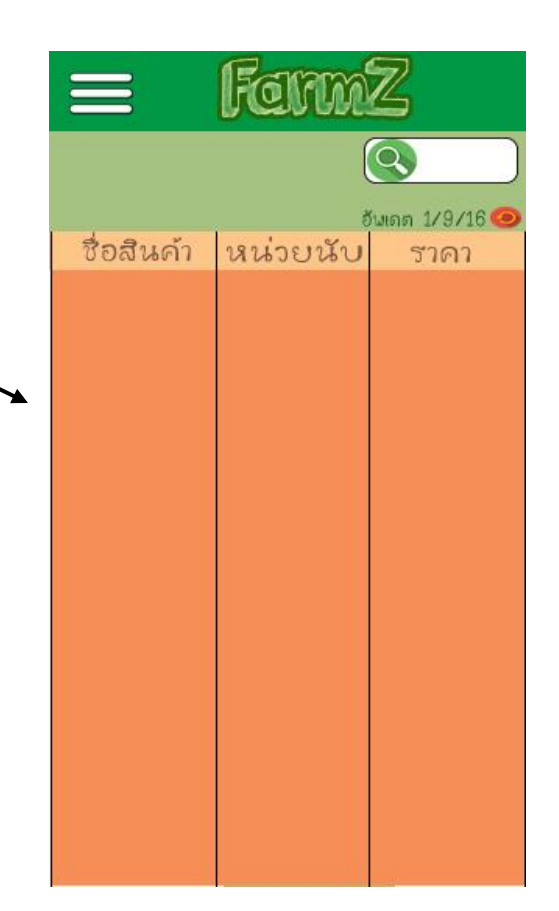

## ส่วนของผู้ติดต่อ

| vmZ                                  |
|--------------------------------------|
| เกษตรกรบุกไหม่<br>สโลกับความพอเพื่อง |
| ยักกำ                                |
| งามสม                                |
| ใจที                                 |
| พัฒนอิวสิทธิ์                        |
|                                      |
| KMITL                                |
|                                      |

ในกรณีที่ผู้ใช้อยากทราบรายละเอียดที่ มากกว่านี้หรือต้องการติดต่อหรือแจ้งปัญหา